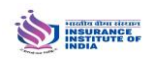

- The existing Candidate (After Registration) of the Institute can upload his/her profile photo/Signature
- Before uploading the photo resize the photo/signature in the dimension mentioned below :
  - The photo/signature should be in jpg or pdf format
  - > The photo can be resized with the MICROSOFT OFFICE PICTURE MANAGER
  - Select the image and right click on the photo and open with photo/signature in MICROSOFT OFFICE PICTURE MANAGER

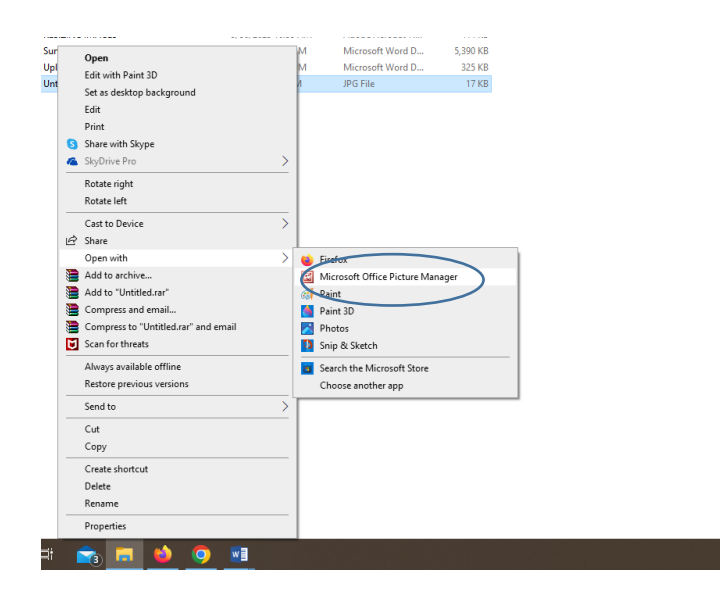

Click on Edit Picture and Resize

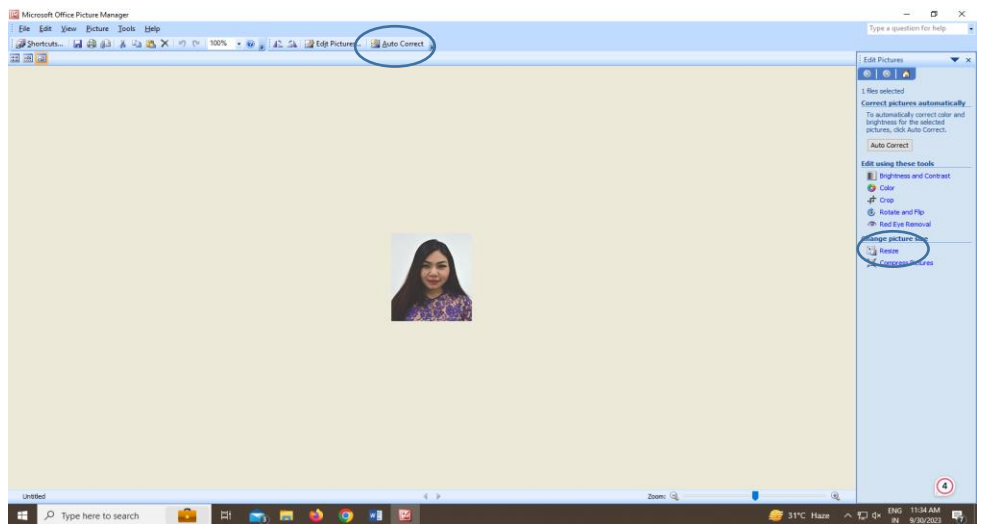

Click on Custom for photo width X Hight i.e. 133 X 152 and for signature width X Hight i.e. 152 X 140 and click on ok

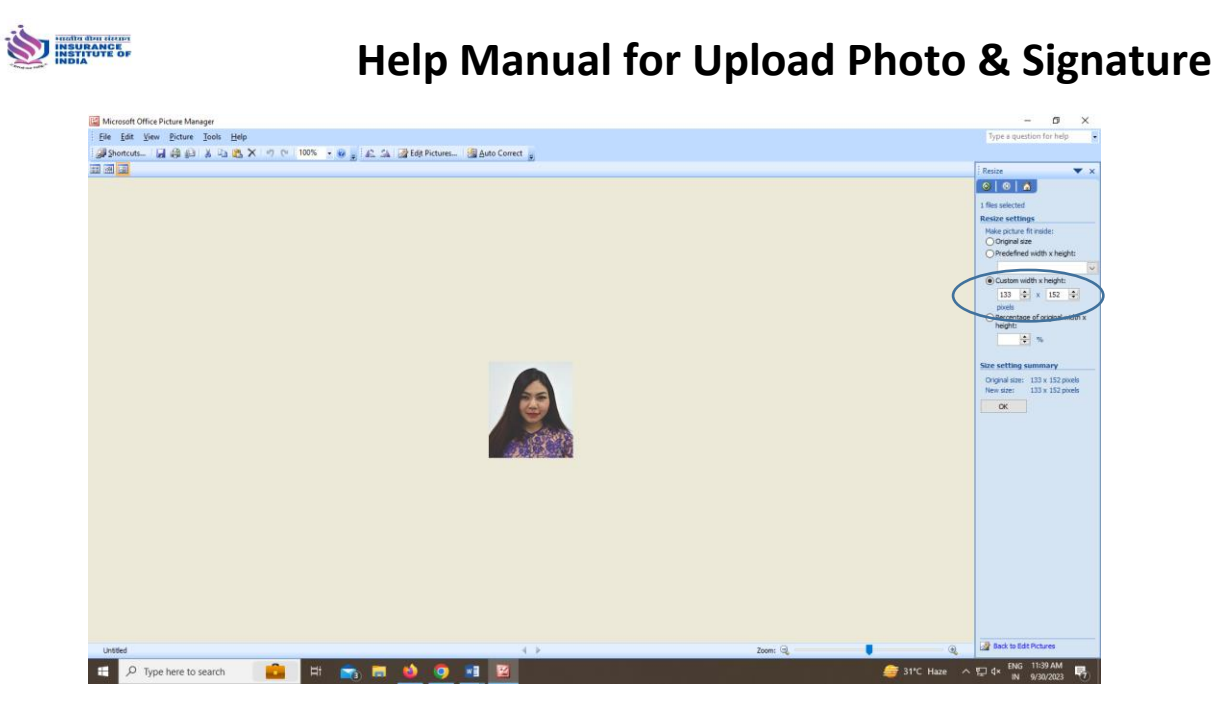

- Save as the resized photo.
- Sign in to <u>www.insuranceinstituteofindia</u> and enter login name and password

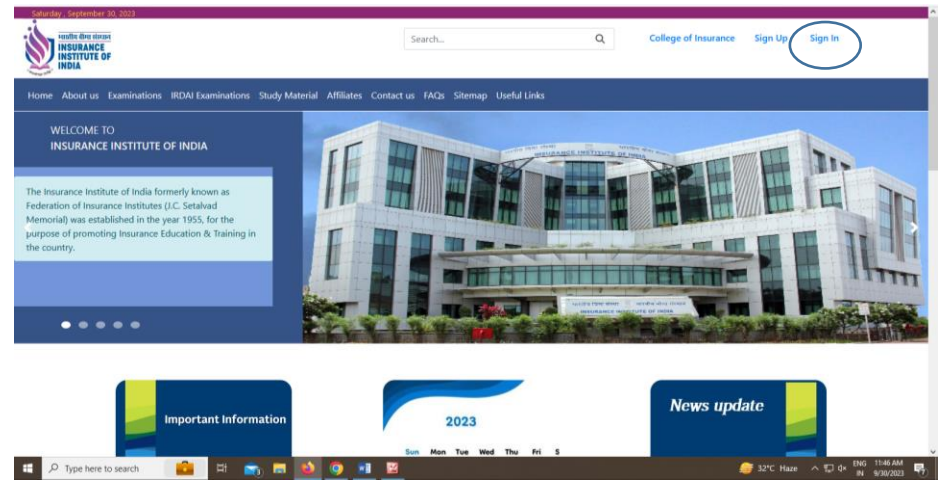

| 110-march 205 Mill Trimite Called M                                                                                                  | ·                                                        |              | -            |
|----------------------------------------------------------------------------------------------------|----------------------------------------------------------|--------------|--------------|
| C insuranceinstituteofindia.com/web/quest                                                                                            | mome insurance institute of it x                         |              |              |
| y , September 30, 2023                                                                                                    |                                                          |              |              |
| iudin divini<br>INSURANCE<br>INSTITUTE OF<br>INDIA                                                                                   | Search                                                   | Q College of | nsurance     |
| About us Examinations IRDAI Examinations Study                                                                                       | Material Affiliates Contact us FAQs Sitemap Useful Links |              |              |
| VELCOME TO                                                                                                    | Sign In                                                  | ×            |              |
| NSURANCE INSTITUTE OF INDIA                                                                                                    | Login Name                                               |              |              |
| om Training Programs of College of Insurance -<br>ai. Write to <b>college_insurance@iii.org.in</b> for<br>ring our training programs | ABC                                                      |              |              |
|                                                                                                    | Password                                                 |              | ealth Insura |
|                                                                                                    |                                                          | ng           |              |
|                                                                                                    | LOGIN CLEAR                                              | ims          | 30th -       |
| • • • • •                                                                                                    | Reset Password New                                       |              |              |
|                                                                                                    | Forgot Username(Registered Candidates)                   |              |              |
| Important Information                                                                                                    | 2023                                                     | Nev          | 7s upd       |
|                                                                                                    | Sun Mon Tue Wed Thu Fri S                                |              |              |
|                                                                                                    |                                                          |              |              |

• For uploading photo click on Exam Registration >> Photo Upload >> Select the resized photo and click on submit

|                                                                           | Search                                                        | Q College of Insurance Sign Out  |
|---------------------------------------------------------------------------|---------------------------------------------------------------|----------------------------------|
| INDIA INDIA                                                               |                                                               |                                  |
| Home About us Examinations Exam Registration IRDAL                        | Examinations Study Material Affiliates Contact us             | FAQs Sitemap CPD Useful Links    |
| Surveyor Examination                                                      | lipload                                                       |                                  |
| Registration Prof Exam                                                    | opions                                                        |                                  |
| Profile                                                                   | age File With Extensions .jpg With Maxmimum Size              |                                  |
| Photo Upload                                                              | offic photo should be within (152 X 133) i.e. (Height         |                                  |
| Paper Enrollment                                                          | gnature should be within (140 X 152) i.e. (Height X           |                                  |
| View / Edit Paper Details                                                 | are disabled then photos for the corresponding<br>ly uploaded |                                  |
| Online Course - Certified<br>Insurance Anti-Fraud<br>Professional (CIAFP) | file selected.                                                |                                  |
| Slot Booking - Online<br>Exam                                             | file selected.                                                |                                  |
| Download Hall Ticket                                                      |                                                               |                                  |
| View Passed Paper Details                                                 | s                                                             |                                  |
| View Transaction Details                                                  |                                                               |                                  |
| Miscellaneous Payment                                                     |                                                               |                                  |
| Download Current Result                                                   |                                                               |                                  |
| Download Current Result<br>Of Online Exam                                 |                                                               |                                  |
| Download Current<br>Licentiate Certificate                                |                                                               |                                  |
| 🗄 🔎 Type here to search 🛛 💼 🖬 🕋                                           | = 📦 🧿 📲                                                       | 🥶 31°C Haze ∧ 1∏ d× IN 9/30/2023 |

• For signature upload click on Exam Registration >> Profile >> click on upload your signature box and select the resized signature and click on submit.